# 在安全防火牆上使用環回介面配置eBGP

| 目錄                                                   |
|------------------------------------------------------|
|                                                      |
| <u>必要條件</u>                                          |
|                                                      |
| 採用元件                                                 |
| <u>背景資訊</u>                                          |
| 使用環回介面的eBGP配置                                        |
| <u>案例</u>                                            |
| <u>網路圖表</u>                                          |
| <u>環回配置</u>                                          |
| <u>靜態路由配置</u>                                        |
| BGP配置                                                |
| <u>驗證</u><br>(1) (1) (1) (1) (1) (1) (1) (1) (1) (1) |
| <u>疑難排解</u>                                          |

# 簡介

本文檔介紹如何使用Cisco安全防火牆上的環回介面配置eBGP。

必要條件

### 需求

思科建議您瞭解以下主題:

• BGP通訊協定

7.4.0版引入了對BGP的環回介面支援,這是安全防火牆管理中心和Cisco Secure Firepower威脅防 禦所需的最低版本。

採用元件

- 適用於VMware的安全防火牆管理中心版本7.4.1
- 2適用於VMware的Cisco安全Firepower威脅防禦7.4.1版

本文中的資訊是根據特定實驗室環境內的裝置所建立。文中使用到的所有裝置皆從已清除(預設))的組態來啟動。如果您的網路運作中,請確保您瞭解任何指令可能造成的影響。

# 背景資訊

邊界閘道通訊協定(BGP)是一種外部閘道通訊協定(EGP)標準化路徑向量路由通訊協定,可提供擴充 性、彈性及網路穩定性。具有相同自治系統(AS)的兩個對等體之間的BGP會話稱為內部BGP (iBGP)。具有不同自治系統(AS)的兩個對等體之間的BGP會話稱為外部BGP (eBGP)。

通常,對等體關係是使用最接近對等體的介面的IP地址建立的,但是,使用環回介面建立BGP會話 很有用,因為當BGP對等體之間存在多個路徑時,它不會導致BGP會話關閉。

✤ 注意:此進程描述對eBGP對等體使用Loopkack的過程,但對iBGP對等體使用相同的進程,因此可以將其用作參考。

# 使用環回介面的eBGP配置

案例

在此配置中,防火牆SFTD-1具有IP地址為10.1.1.1/32的環回介面,而防火牆SFTD-2具有IP地址為 10.2.2.2/32且AS64000為64001的環回介面。兩個防火牆均使用其外部介面到達另一個防火牆的環 回介面(在本場景中,兩個防火牆上均預配置了外部介面)。

### 網路圖表

此文件使用以下網路設定:

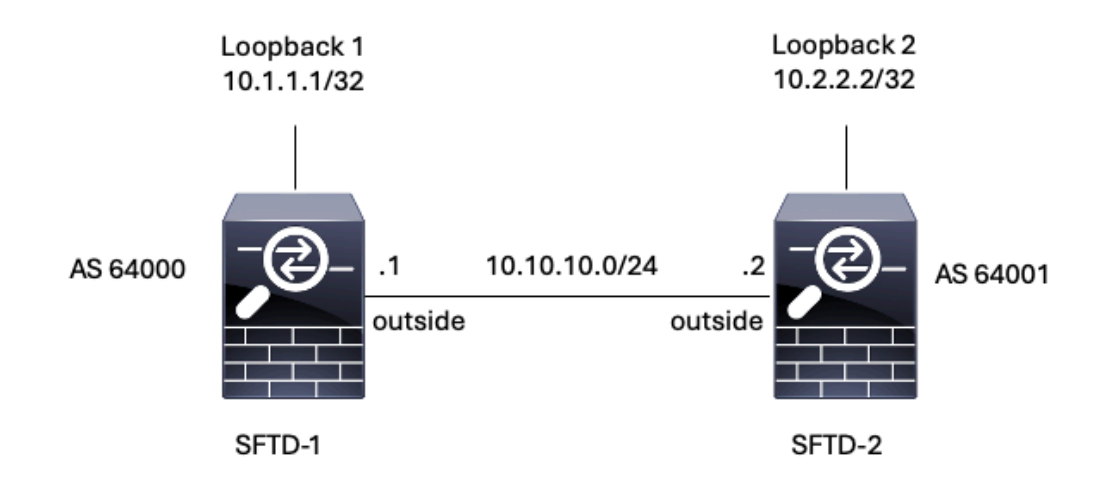

圖1.埃斯庫納里奧圖表

### 環回配置

步驟 1.按一下Devices > Device Management, 然後選擇您要配置環回的裝置。

步驟 2.按一下Interfaces > All Interfaces。

# 步驟 3.按一下Add Interface > Loopback Interface。

| E ,                         | rewall Management Center<br>wices / Secure Firewall Interfaces | r <sub>Overview</sub>      | Analysis Po   | olicies Devices | Objects | Integration            |                   | Deplo             | iy Q +                      | ¢ Ø   •     | dmin ~ dbab SECURE                                       |
|-----------------------------|----------------------------------------------------------------|----------------------------|---------------|-----------------|---------|------------------------|-------------------|-------------------|-----------------------------|-------------|----------------------------------------------------------|
| FTD-<br>Cisco Fin<br>Device | power Threat Defense for VMware<br>Routing Interfaces Inlin    | Ne Sets DHCP \             | /TEP          |                 |         |                        |                   |                   |                             |             | Save Cancel                                              |
| All Inte                    | faces Virtual Tunnels                                          |                            |               |                 |         |                        |                   | Q. Search by name |                             | Sync Device | Add Interfaces V<br>Sub Interface<br>Redundant Interface |
| Inter                       | anagement0/0                                                   | Logical Name<br>management | Type Physical | Security Zones  | MAC Ad  | dress (Active/Standby) | IP Address        |                   | Path Monitoring<br>Disabled | Global      | Pridge Group Interfere<br>Virtual Tunnel Interface       |
| • G                         | gabitEthernet0/0                                               | outside                    | Physical      |                 |         |                        | 10.10.10.1/24(Sta | atic)             | Disabled                    | Global      | VNI Interface                                            |
| ()<br>()<br>()              | gabitEthernet0/1                                               |                            | Physical      |                 |         |                        |                   |                   | Disabled                    |             | /                                                        |
| ies G                       | gabitEthemet0/3                                                |                            | Physical      |                 |         |                        |                   |                   | Disabled                    |             | ,                                                        |

圖2.增加介面環回

步驟 4. 在常規部分中,配置環回的名稱,選中已啟用框,然後配置環回ID。

# Add Loopback Interface General Image: Interface Name: Interface Looback1 Image: Interface Image: Interface </t

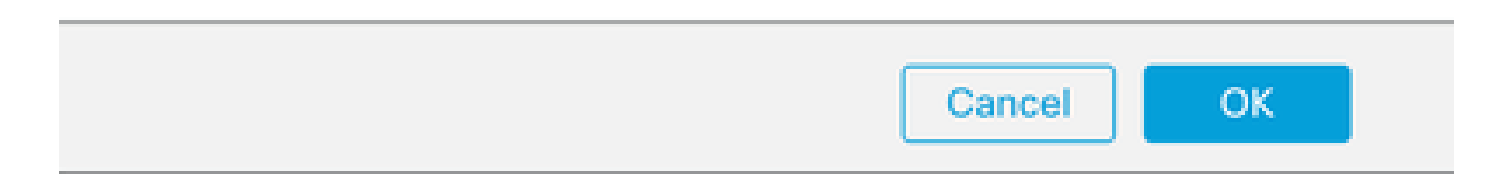

步驟 5.在IPv4部分中,在IP Type部分選擇Use Static IP選項,配置環回IP,然後按一下OK儲存更 改。

| Edit Loop                                                                                                    | back Int                                                                                                    | erface                                      |                                         |                                                                                                    |                                                                                                    |                                                                    | 3                                                       |
|----------------------------------------------------------------------------------------------------|----------------------------------------------------------------------------------------------------|---------------------------------------------|-----------------------------------------|----------------------------------------------------------------------------------------------------|----------------------------------------------------------------------------------------------------|--------------------------------------------------------------------|---------------------------------------------------------|
| General                                                                                                    | IPv4                                                                                                    | IPv6                                        |                                         |                                                                                                    |                                                                                                    |                                                                    |                                                         |
| IP Type:                                                                                                    |                                                                                                    |                                             |                                         |                                                                                                    |                                                                                                    |                                                                    |                                                         |
| Use Stat                                                                                                    | tic IP                                                                                                    |                                             | $\sim$                                  |                                                                                                    |                                                                                                    |                                                                    |                                                         |
| IP Addres                                                                                                    | ss:                                                                                                    |                                             |                                         |                                                                                                    |                                                                                                    |                                                                    |                                                         |
| 10.1.1.1                                                                                                    | /32                                                                                                    |                                             |                                         |                                                                                                    |                                                                                                    |                                                                    |                                                         |
| e.g. 192.168                                                                                                    | .1.1/255.255.255                                                                                                    | 5.0 or 192.168.                             | 1.1/24                                  |                                                                                                    |                                                                                                    |                                                                    |                                                         |
|                                                                                                    |                                                                                                    |                                             |                                         |                                                                                                    |                                                                                                    |                                                                    |                                                         |
| 回IP地址配置                                                                                                    |                                                                                                    |                                             |                                         | Cancel                                                                                                    |                                                                                                    | к                                                                  |                                                         |
| <sup>[</sup> 回IP地址配置<br>6.點選儲存。<br>irewall Management Cent<br>exces / Secure Firewall Interfaces                                                                                                    | Qr Overview Analysis                                                                                                    | Policies Devices Objects                    | Integration                             | Cancel                                                                                                    | Deploy Q 🕻                                                                                                | K admin ~ [                                                        | adada (                                                 |
| 回IP地址配置<br>6.點選儲存。<br>firewall Management Cent<br>eveces / Secure Firewall Interfaces<br>1<br>epower Threat Defense for VMware<br>a Routing Interfaces In                                                                                                    | Ef Overview Analysis                                                                                                    | Policies Devices Objects                    | Integration                             | Cancel                                                                                                    | Deploy Q 🔹                                                                                                | K<br>admin ~                                                       | altadia<br>CISCO                                        |
| 回IP地址配置<br>6.點選儲存。<br>firewall Management Cent<br>evices / Secure Firewall Interfaces<br>1<br>exouring Interfaces In<br>a Routing Interfaces In                                                                                                    | Ef Overview Analysis                                                                                                    | Policies Devices Objects                    | Integration                             | Cancel                                                                                                    | Deploy Q 🛟<br>You have ur                                                                                 | e la dmin v i                                                      |                                                         |
| e回IP地址配置<br>6.點選儲存。<br>firewall Management Cent<br>evices / Secure Firewall Interfaces<br>1<br>epower Threat Defense for VMware<br>e Routing Interfaces In<br>unfaces Virtual Tunnets<br>rface                                                                                                    | CPT Overview Analysis                                                                                                    | Policies Devices Objects                    | Integration<br>Address (Active/Standby) | Cancel<br>Q. Search<br>IP Address                                                                                                    | Deploy Q 🗘<br>Vou have ur<br>by name                                                                      | admin >      saved changes Save  Sync Device Add  Virtual Router   | ethadu<br>cisco<br>di linterf                           |
| 《回IP地址配置<br>6.點選儲存。<br>firewall Management Cent<br>levices / Secure Frewall Interfaces<br>1<br>e Routing Interfaces In<br>infaces Virtual Tunnels<br>rface<br>Aanagement0/0                                                                                                    | er Overview Analysis<br>filme Sets DHCP VTEP<br>Logical Name Type<br>management Physical                                                                                                    | Policies Devices Objects                    | Integration<br>Address (Active/Standby) | Cancel<br>Q. Search                                                                                                    | Deploy Q 🗘<br>Vou have ur<br>by name<br>Path Monitoring<br>Disabled                                       | E  admin  v                                                        | diade di Interf                                         |
| 图回IP地址配置<br>6.點選儲存。<br>Firewall Management Cent<br>Vercies / Secure Firewall Interfaces<br>1<br>repower Threat Defense for VMware<br>e Routing Interfaces In<br>Interfaces Virtual Tunnels<br>reface<br>Anagement0/0<br>HigabitEthernet0/0                                                                   | er     Overview     Analysis       line Sets     DHCP     VTEP       Logical Name     Type       management     Physical       outside     Physical                                                   | Policies Devices Objects                    | Integration<br>Address (Active/Standby) | Cancel<br>Cascel<br>R Search<br>IP Address                                                                                                    | Deploy Q 🗘<br>Vou have ur<br>by name I<br>Path Monitoring<br>Disabled<br>Disabled                         | E  admin  source Sync Device Add Virtual Router Global Global      | alada a                                                 |
| e Routing Interfaces In<br>e Routing Interfaces In<br>erfaces Virtual Tunnels<br>urface<br>GligabitEthermet0/1<br>GligabitEthermet0/1                                                                                                    | CF     Overview     Analysis       line Sets     DHCP     VTEP       Logical Name     Type       management     Physical       outside     Physical       Ubscalard                                   | Policies Devices Objects Security Zones MAC | Integration<br>Address (Active/Standby) | Cancel<br>Cancel<br>R Search<br>IP Address                                                                                                    | Deploy Q 🗘<br>Vou have ur<br>by name I<br>Path Monitoring<br>Disabled<br>Disabled<br>Disabled<br>Disabled | k admin v<br>sync Device Add<br>Virtual Router<br>Global<br>Global | diade<br>0<br>1<br>1<br>1<br>1<br>1<br>1<br>1<br>1<br>1 |
| 受回IP地址配置<br>その.點選儲存。<br>Firewall Management Cent<br>Devices / Secure Firewall Interfaces<br>1<br>repower Threat Defense for VMware<br>we Routing Interfaces In<br>outputs Virtual Tunnels<br>wiface<br>Management0/0<br>GigabitEthernet0/1<br>GigabitEthernet0/2<br>GigabitEthernet0/2<br>GigabitEthernet0/3 | Proverview Analysis<br>Noverview Analysis<br>Noverview Analysis<br>DHCP VTEP<br>Logical Name 1<br>management Physical<br>outside Physical<br>Physical<br>Physical<br>Physical<br>Physical<br>Physical | Policies Devices Objects Security Zones MAC | Integration<br>Address (Active/Standby) | Cancel Cancel Other Cancel Other Cancel Othe | Deploy Q 🗘<br>Vou have ur<br>by name I<br>Disabled<br>Disabled<br>Disabled<br>Disabled<br>Disabled        | E  admin  ( source) Add Virtual Router Global Global Global        | altadı:                                                 |

步驟 7.對第二個防火牆重複此過程。

| Firewall Management Cente<br>Devices / Secure Firewall Interfaces                                     | r Overview   | Analysis Po | licies Devices | Objects Integration          | Dep                   | loy Q 🔅         | admin v shada  | SECURE |  |  |  |
|----------------------------------------------------------------------------------------------------|--------------|-------------|----------------|------------------------------|-----------------------|-----------------|----------------|--------|--|--|--|
| FTD-2<br>Cisco Firepower Threat Defense for VMware<br>Device Routing Interfaces Inline Sets DHCP VTEP |              |             |                |                              |                       |                 |                |        |  |  |  |
| All Interfaces Virtual Tunnels Add Interfaces *                                                       |              |             |                |                              |                       |                 |                |        |  |  |  |
| Interface                                                                                             | Logical Name | Туре        | Security Zones | MAC Address (Active/Standby) | IP Address            | Path Monitoring | Virtual Router |        |  |  |  |
| Management0/0                                                                                         | management   | Physical    |                |                              |                       | Disabled        | Global         | ୦. ଏ   |  |  |  |
| GigabitEthernet0/0                                                                                    | outside      | Physical    |                |                              | 10.10.10.2/24(Static) | Disabled        | Global         | /      |  |  |  |
| GigabitEthernet0/1                                                                                    |              | Physical    |                |                              |                       | Disabled        |                | /      |  |  |  |
| GigabitEthernet0/2                                                                                    |              | Physical    |                |                              |                       | Disabled        |                | /      |  |  |  |
| GigabitEthernet0/3                                                                                    |              | Physical    |                |                              |                       | Disabled        |                | /      |  |  |  |
| Loopback1                                                                                             | Looback2     | Loopback    |                |                              | 10.2.2.2/32(Static)   | Disabled        | Global         | 11     |  |  |  |

圖6.對等體上的環回介面配置

# 靜態路由配置

必須配置靜態路由,以確保用於對等操作的遠端對等體地址(環回)可透過所需介面訪問。

步驟 1.按一下Devices > Device Management,然後選擇您要配置靜態路由的裝置。

步驟 2.按一下Routing > Manage Virtual Routers > Static Route,然後按一下Add Route。

| Firewall Management<br>Devices / Secure Firewall Rout | Center Overview    | Analysis Policies | Devices Objects               | Integration |          | Deploy Q | 🗘 🕜 ədmir | eisco SECURE |
|-------------------------------------------------------|--------------------|-------------------|-------------------------------|-------------|----------|----------|-----------|--------------|
| FTD-1<br>Cisco Firepower Threat Defense for V         | /Mware             |                   |                               |             |          |          |           | Save         |
| Device Routing Interface:                             | s Inline Sets DHCP | VTEP              |                               |             |          |          |           |              |
| Manage Virtual Routers                                |                    |                   |                               |             |          |          |           | + Add Route  |
| Global 👻                                              | Network *          | Interface         | Leaked from Virtual<br>Router | Gateway     | Tunneled | Metric   | Tracked   |              |
| Virtual Router Properties                             | ▶ IPv4 Routes      |                   |                               |             |          |          |           |              |
| ECMP                                                  | ▼ IPv6 Routes      |                   |                               |             |          |          |           |              |
| BFD                                                   |                    |                   |                               |             |          |          |           |              |
| OSPFv3                                                |                    |                   |                               |             |          |          |           |              |
| EIGRP                                                 |                    |                   |                               |             |          |          |           |              |
| RIP                                                   |                    |                   |                               |             |          |          |           |              |
| Policy Based Routing                                  |                    |                   |                               |             |          |          |           |              |
| ✓ BGP                                                 |                    |                   |                               |             |          |          |           |              |
| IPv4                                                  |                    |                   |                               |             |          |          |           |              |
| IPv6                                                  |                    |                   |                               |             |          |          |           |              |
| Static Route                                          |                    |                   |                               |             |          |          |           |              |
| IGMP                                                  |                    |                   |                               |             |          |          |           |              |
| PIM                                                   |                    |                   |                               |             |          |          |           |              |
| Multicast Routes                                      |                    |                   |                               |             |          |          |           |              |
| Multicast Boundary Filter                             |                    |                   |                               |             |          |          |           |              |
| General Settings                                      |                    |                   |                               |             |          |          |           |              |
| BGP                                                   |                    |                   |                               |             |          | é no 🔽   |           | المتحدة      |

圖7.增加新的靜態路由

步驟 3.選中Type的IPv4選項。在Interface選項中選擇用於到達遠端對等體的環回的物理介面,然後 指定用於到達Gateway部分的Loopback的下一跳。 Edit Static Route Configuration

| Type:      IPv4                    | IPv6       |
|------------------------------------|------------|
| Interface*                         |            |
| outside                            | ٣          |
| (Interface starting with this icon | 🔊 signifie |
| Available Network C                | +          |
| Q, Search                          |            |
| any-ipv4                           |            |
| IPv4-Benchmark-Tests               |            |
| IPv4-Link-Local                    |            |
| IPv4-Multicast                     |            |
| IPv4-Private-10.0.0.0-8            |            |
| IPv4-Private=172.16.0.0=12         |            |

# Ensure that egress virtualrouter has route to that destination

| Gateway                             |       |
|-------------------------------------|-------|
| 10.10.10.2 -                        | +     |
| Metric:                             |       |
| 1                                   |       |
| (1 - 254)                           |       |
| Tunneled: Used only for default Rou | xute) |
| Route Tracking:                     |       |
|                                     | +     |
|                                     |       |
|                                     |       |
|                                     |       |

圖8.靜態路由配置

# 步驟 4. 點選可用網路部分旁邊的圖示(+)。

Edit Static Route Configuration

| Type:              | IPv4        | ○ IPv6         |
|--------------------|-------------|----------------|
| Interface*         |             |                |
| outside            |             | *              |
| (Interface startin | g with this | icon 🚳 signifi |
| Available Networ   | кC          | +              |
| Q Search           |             |                |
| any-ipv4           |             |                |
| IPv4-Benchma       | rk-Tests    |                |
| IPv4-Link-Loca     | 1           |                |
| IPv4-Multicast     |             |                |
| IPv4-Private-1     | 8-0.0.0     |                |
| IPv4-Private-1     | 72.16.0.0-  | 12             |

Ensure that egress virtualrouter has route to that destination

| 1000   | -        |        |        |
|--------|----------|--------|--------|
| C.D.M. | 8.85     | 646.AM | 10.01  |
| 1000   | 10.00    | 1000   | B101 - |
| 1000   | The line |        | чж.    |

| 10.10.10.2 | * | + |
|------------|---|---|
| Metric:    |   |   |
| 1          |   |   |

(1 - 254)

| Tunneled: | Used | only for | default | Route) |
|-----------|------|----------|---------|--------|
|-----------|------|----------|---------|--------|

Route Tracking:

• + +

|  | ( | Cancel | ОК |
|--|---|--------|----|
|  |   |        |    |

圖9.新增網路物件

步驟 5.配置供參考的名稱以及遠端對等體的Looback的IP,然後按一下Save。

0

# New Network Object

| Name                   |             |
|------------------------|-------------|
| Loopback-FTD2          |             |
| Description            |             |
|                        |             |
| Network                |             |
| Host O Range O Network | O FQDN      |
| 10.2.2.2               |             |
| Allow Overrides        |             |
|                        | Cancel Save |

(2)

圖10.在靜態路由中配置網路目標

步驟 6.搜尋在搜尋欄中建立的新對象,選擇該對象,然後按一下Add,再按一下OK。

# Edit Static Route Configuration

| Type:  IPv4 O IPv6 Interface* Outside (Interface starting with this icon Sig | )<br>nifies it is available for route leak) |
|------------------------------------------------------------------------------|---------------------------------------------|
| Available Network C + Q. Loopback-FTD2 X Loopback-FTD2                       | Add Loopback-FTD2                           |
|                                                                              |                                             |

Ensure that egress virtualrouter has route to that destination

# Gateway

| 10.10.10.2 | ٠ | + |
|------------|---|---|
| Metric:    |   |   |
| 1          |   |   |

(1 - 254)

Tunneled: (Used only for default Route)

Route Tracking:

+

 $\mathbf{w}$ 

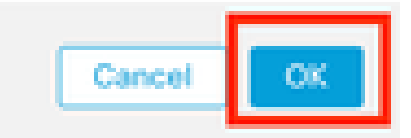

圖11.配置靜態路由中的下一跳

### 步驟 7.點選儲存。

ø

| Firewall Management<br>Devices / Secure Firewall Routin                     | Center Overview           | Analysis Policies | Devices Objects I             | ntegration |          | Deploy Q | admin 🗸 👘 states SE    | ECURE  |
|-----------------------------------------------------------------------------|---------------------------|-------------------|-------------------------------|------------|----------|----------|------------------------|--------|
| FTD-1<br>Cisco Firepower Threat Defense for VM<br>Device Routing Interfaces | Aware<br>Inline Sets DHCP | VTEP              |                               |            |          | You have | unsaved changes Save C | Cancel |
| Manage Virtual Routers                                                      |                           |                   |                               |            |          |          | + Add R                | Route  |
| Global 🔻                                                                    | Network .                 | Interface         | Leaked from Virtual<br>Router | Gateway    | Tunneled | Metric   | Tracked                |        |
| Virtual Router Properties                                                   | ▼ IPv4 Routes             |                   |                               |            |          |          |                        |        |
| ECMP                                                                        | Loopback-FTD2             | outside           | Global                        | 10.10.10.2 | false    | 1        |                        | 11     |
| OSPE                                                                        | ▼ IPv6 Routes             |                   |                               |            |          |          |                        |        |
| OSPFv3                                                                      |                           |                   |                               |            |          |          |                        |        |
| EIGRP                                                                       |                           |                   |                               |            |          |          |                        |        |
| RIP                                                                         |                           |                   |                               |            |          |          |                        |        |
| Policy Based Routing                                                        |                           |                   |                               |            |          |          |                        |        |
| ∼ BGP                                                                       |                           |                   |                               |            |          |          |                        |        |
| IPv4                                                                        |                           |                   |                               |            |          |          |                        |        |
| IPv6                                                                        |                           |                   |                               |            |          |          |                        |        |
| Static Route                                                                |                           |                   |                               |            |          |          |                        |        |

圖12.儲存靜態路由介面配置

# 步驟 8.對第二個防火牆重複此過程。

| Firewall Management (<br>Devices / Secure Firewall Routin                   | 9 Overview                | Analysis Policies | Devices Objects               | Integration |          | Deploy Q | 🔅 🙆 admin ~ 🔤 admin secure |
|-----------------------------------------------------------------------------|---------------------------|-------------------|-------------------------------|-------------|----------|----------|----------------------------|
| FTD-2<br>Cisco Firepower Threat Defense for VM<br>Device Routing Interfaces | fware<br>Inline Sets DHCP | VTEP              |                               |             |          |          | Save Cancel                |
| Manage Virtual Routers                                                      |                           |                   |                               |             |          |          | + Add Route                |
| Global 🔻                                                                    | Network .                 | Interface         | Leaked from Virtual<br>Router | Gateway     | Tunneled | Metric   | Tracked                    |
| Virtual Router Properties                                                   | ▼ IPv4 Routes             |                   |                               |             |          |          |                            |
| ECMP                                                                        | Loopback-FTD1             | outside           | Global                        | 10.10.10.1  | false    | 1        | /1                         |
| OSPF                                                                        | ▼ IPv6 Routes             |                   |                               |             |          |          |                            |
| OSPFv3                                                                      |                           |                   |                               |             |          |          |                            |
| EIGRP                                                                       |                           |                   |                               |             |          |          |                            |
| RIP                                                                         |                           |                   |                               |             |          |          |                            |
| Policy Based Routing                                                        |                           |                   |                               |             |          |          |                            |
| IPv4                                                                        |                           |                   |                               |             |          |          |                            |
| IPv6                                                                        |                           |                   |                               |             |          |          |                            |
| Static Route                                                                |                           |                   |                               |             |          |          |                            |

圖13.配置對等體上的靜態路由

# BGP配置

- 步驟 1.按一下Devices > Device Management,然後選擇您要啟用BGP的裝置。
- 步驟 2. 按一下Routing > Manage Virtual Routers > General Settings,然後按一下BGP。
- 步驟 3.選中Enable BGP框,然後在AS Number部分配置防火牆的本地AS。

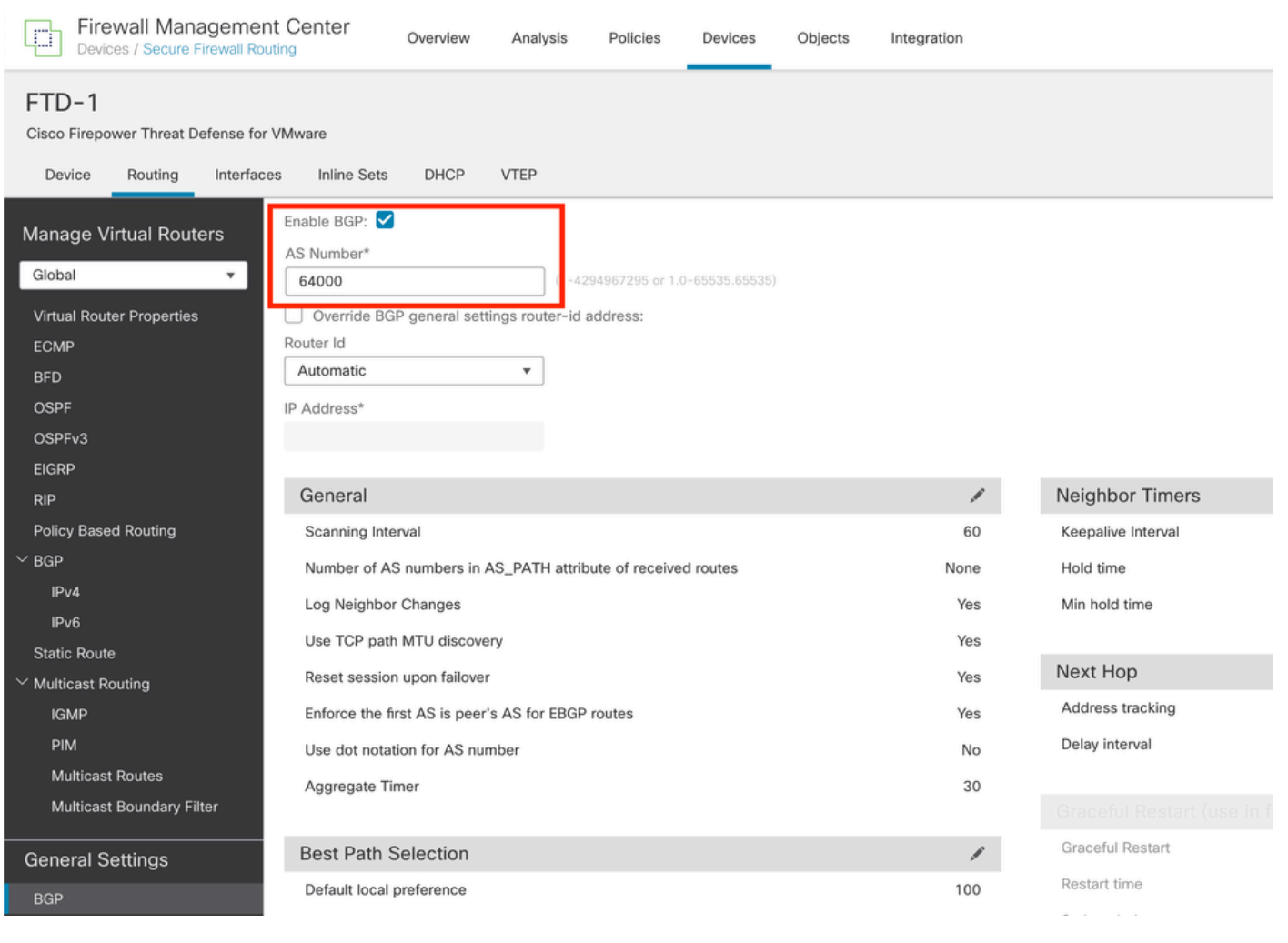

圖14.全局啟用BGP

# 步驟 4.按一下Save按鈕儲存更改。

| Firewall Management                                                                                   | nt Center Overview Analysis Policies Devices Objects                                                                            | Integration | Deploy             | Q. 슈 @ admin ~ "finally SECURE       |
|----------------------------------------------------------------------------------------------------|----------------------------------------------------------------------------------------------------|-------------|--------------------|--------------------------------------|
| FTD-1<br>Cisco Firepower Threat Defense for<br>Device Routing Interfac                                | r VMware<br>res Inline Sets DHCP VTEP                                                                                           |             |                    | You have unsaved changes Save Cancel |
| Manage Virtual Routers<br>Global  Virtual Router Properties<br>ECMP<br>BFD<br>OSPF<br>OSPFv3<br>Ercap | Enable BGP:<br>AS Number*<br>64000<br>Override BGP general settings router-id address:<br>Router id<br>Automatic<br>IP Address* |             |                    |                                      |
| RIP                                                                                                   | General                                                                                                    | 1           | Neighbor Timers    | 1                                    |
| Policy Based Routing                                                                                  | Scanning Interval                                                                                                    | 60          | Keepalive Interval | 60                                   |
| ∼ BGP                                                                                                 | Number of AS numbers in AS_PATH attribute of received routes                                                                    | None        | Hold time          | 180                                  |
| IPv4                                                                                                  | Log Neighbor Changes                                                                                                    | Yes         | Min hold time      | 0                                    |
| IPv6<br>Static Route                                                                                  | Use TCP path MTU discovery                                                                                                    | Yes         |                    |                                      |

圖15.儲存BGP啟用更改

# 步驟 5.在管理虛擬路由器部分中,轉到BGP 選項,然後按一下IPv4。

步驟 6.選中Enable IPv4框,然後按一下Neighbor,然後按一下+ Add。

| Firewall Management Center<br>Devices / Secure Firewall Routing | nalysis Policies Devices Objec      | ts Integration                 | Deploy                   | Q ♀ ♀ ● admin > thether SECURE       |
|-----------------------------------------------------------------|-------------------------------------|--------------------------------|--------------------------|--------------------------------------|
| FTD-1<br>Cisco Firepower Threat Defense for VMware              |                                     |                                |                          | You have unsaved changes Save Cancel |
| Device Routing Interfaces Inline Sets DHCP V                    | EP                                  |                                |                          |                                      |
| Manage Virtual Routers<br>Global General Neighbor Add           | Aggregate Address Filtering Network | Redistribution Route Injection |                          |                                      |
| ECMP                                                            |                                     |                                |                          | + Add                                |
| BFD                                                             |                                     |                                |                          |                                      |
| OSPF Address                                                    | Remote AS Number                    | Address Family                 | Remote Private AS Number | Description                          |
| OSPFv3                                                          |                                     | No records to display          |                          |                                      |
| EIGRP                                                           |                                     |                                |                          |                                      |
| RIP                                                             |                                     |                                |                          |                                      |
| Policy Based Routing                                            |                                     |                                |                          |                                      |
| ∽ BGP                                                           |                                     |                                |                          |                                      |
| IPv4                                                            |                                     |                                |                          |                                      |
| IPv6                                                            |                                     |                                |                          |                                      |
| Static Route                                                    |                                     |                                |                          |                                      |
| ✓ Multicast Routing                                             |                                     |                                |                          |                                      |

圖16.增加新的BGP對等體

步驟 7.在IP Address 部分中配置遠端對等體的IP地址,然後在Remote AS 部分中配置遠端對等體的AS,並選中Enable address 框。

0

步驟 8.在Update Source部分中選擇本地介面Loopback。

Edit Neighbor

| IP ADDress*                            |                     | Enabled address                          |
|----------------------------------------|---------------------|------------------------------------------|
| 10.2.2.2                               |                     | Shutdown administratively                |
| Remote AS*                             |                     | Configure graceful restart               |
| 64001                                  |                     | Graceful restart(failover/spanned mode)  |
| (1-4294967295 or 1.0-65535.65535)      |                     |                                          |
| BFD Fallover                           | De                  | recription                               |
| none •                                 |                     |                                          |
| Update Source:                         | 1                   |                                          |
| Loopbeck1 ·                            |                     |                                          |
| Filtering Routes Tin                   | ners                | Advanced Migration                       |
|                                        |                     |                                          |
| Incoming                               |                     | Outgoing                                 |
| Access List                            |                     | Access List                              |
|                                        |                     |                                          |
| Ψ                                      | +                   | • +                                      |
| *<br>Route Map                         | +                   | v +<br>Route Map                         |
| *<br>Route Map                         | )+<br>)+            |                                          |
| Route Map  Prefx List                  | ) +<br>) +          | r + Route Map     r + Prefx List         |
| Route Map   Prefix List                | )+<br>)+<br>)+      | v + Route Map     v + Prefx List     v + |
| Route Map  Prefix List  AS path filter | )+<br>)+<br>)+      |                                          |
| Route Map                              | +<br> +<br> +<br> + |                                          |

圖17.基本BGP對等體引數

注意:Update Source 選項用於啟用neighbor update-source 命令,該命令用於允許任何工作

# 步驟 9.按一下Advanced,然後在TTL Hops 選項中配置數字2,然後按一下OK。

| 6  | dit Neighbor                                                   | 0        |
|----|----------------------------------------------------------------|----------|
|    | none v                                                         |          |
|    | Update Source:                                                 |          |
|    | Loopbeck1 v                                                    |          |
|    | Filtering Routes Routes Timers Advanced Migration              |          |
|    | Enable Authentication                                          | _        |
|    | Enable Encryption                                              |          |
|    | 0 v                                                            |          |
|    | Password                                                       |          |
|    |                                                                |          |
|    | Confirm Password                                               |          |
|    |                                                                |          |
|    | Send Community attribute to this neighbor                      |          |
|    | Use itself as next hop for this neighbor                       |          |
|    | Disable Connection Verification                                |          |
|    | Allow connections with neighbor that is not directly connected |          |
|    | <ul> <li>Limited number of TTL hops to neighbor</li> </ul>     |          |
|    | TTL Hops                                                       |          |
|    | 2                                                              |          |
|    |                                                                |          |
|    | Ose TCP path MTD discovery                                     |          |
|    | TCP Transport Mode                                             |          |
|    |                                                                |          |
|    | Weight                                                         |          |
|    | Cancel                                                         | <b>x</b> |
|    |                                                                |          |
| 뢻1 | 8.配置TTL跳數                                                      |          |
|    |                                                                |          |

✤ 注意:TTL Hops 選項用於啟用ebgp-multihop 命令,該命令用於更改TTL值,以允許資料包到 達非直連的外部BGP對等體或具有直連介面以外的介面。

步驟 10.點選儲存並部署更改。

| Firewall Managemen<br>Devices / Secure Firewall Ro              | nt Center Oven                                       | view Analysis | Policies    | Devices   | Objects  | Integration    |                 |                          | Deploy | ۹     | ¢ 0         | admin $\vee$ | cisco SECURE |
|-----------------------------------------------------------------|------------------------------------------------------|---------------|-------------|-----------|----------|----------------|-----------------|--------------------------|--------|-------|-------------|--------------|--------------|
| FTD-1<br>Cisco Firepower Threat Defense for                     | VMware                                               |               |             |           |          |                |                 |                          |        | You h | ave unsaved | l changes S  | ave          |
| Device Routing Interfac                                         | es Inline Sets DH                                    | ICP VTEP      |             |           |          |                |                 |                          |        |       |             |              |              |
| Manage Virtual Routers<br>Global v<br>Virtual Router Properties | Enable IPv4: 🗹<br>AS Number 64000<br>General Neighbo | or Add Aggreg | ate Address | Filtering | Networks | Redistribution | Route Injection |                          |        |       |             |              |              |
| ECMP                                                            |                                                      |               |             |           |          |                |                 |                          |        |       |             |              | + Add        |
| BFD                                                             | Address                                              |               | Domoto AC M | humber    |          | Address FreeDr |                 | Domoto Debuto AC Number  |        | Deser | lation      |              |              |
| OSPF                                                            | Address                                              |               | Remote AS N | lumber    |          | Address Family |                 | Remote Private AS Number |        | Descr | ption       |              |              |
| OSPFv3                                                          | 10.2.2.2                                             |               | 64001       |           |          | Enabled        |                 |                          |        |       |             |              | /1           |
| EIGRP                                                           |                                                      |               |             |           |          |                |                 |                          |        |       |             |              |              |
| RIP                                                             |                                                      |               |             |           |          |                |                 |                          |        |       |             |              |              |
| Policy Based Routing                                            |                                                      |               |             |           |          |                |                 |                          |        |       |             |              |              |
| ∨ BGP                                                           |                                                      |               |             |           |          |                |                 |                          |        |       |             |              |              |
| IPv4                                                            |                                                      |               |             |           |          |                |                 |                          |        |       |             |              |              |

圖19.儲存BGP配置

# 步驟 11.對第二個防火牆重複此過程。

| Firewall Manageme<br>Devices / Secure Firewall Ro                       | nt Center Overview Ana                                     | lysis Policies Dev       | ices Objects | Integration                    | Deploy                   | ۹ 🔅 🕻       | admin ~ strate SECURE |
|-------------------------------------------------------------------------|------------------------------------------------------------|--------------------------|--------------|--------------------------------|--------------------------|-------------|-----------------------|
| FTD-2<br>Cisco Firepower Threat Defense fo<br>Device Routing Interfac   | r VMware<br>ces Inline Sets DHCP VTEP                      |                          |              |                                |                          |             | Save Cancel           |
| Manage Virtual Routers<br>Global v<br>Virtual Router Properties<br>ECMP | Enable IPv4:<br>AS Number 64001<br>General Neighbor Add Aq | gregate Address Filterin | ng Networks  | Redistribution Route Injection |                          |             | + 444                 |
| BFD<br>OSPF                                                             | Address                                                    | Remote AS Number         |              | Address Family                 | Remote Private AS Number | Description |                       |
| OSPFv3<br>EIGRP                                                         | 10.1.1.1                                                   | 64000                    |              | Enabled                        |                          |             | /1                    |
| RIP<br>Policy Based Routing<br>Y BGP                                    |                                                            |                          |              |                                |                          |             |                       |
| IPv4<br>IPv6                                                            |                                                            |                          |              |                                |                          |             |                       |

圖20.配置對等體上的BGP

# 驗證

步驟 1.驗證環回和靜態路由配置,然後使用ping測試檢查BGP對等體之間的連線。

show running-config interface interface\_name

show running-config route

show destination\_ip

| SFTD-1                                  | SFTD-2                                  |
|-----------------------------------------|-----------------------------------------|
| show running-config interface Loopback1 | show running-config interface Loopback1 |
| interface Loopback1                     | interface Loopback1                     |
| nameif Loopback1                        | 名稱Looback2                              |

| IP 網址 10.1.1.1 255.255.255.255                | IP 網址 10.2.2.2 255.255.255.255                |
|-----------------------------------------------|-----------------------------------------------|
| show running-config route                     | show running-config route                     |
| 10.2.2.2 255.255.255.255 10.10.10.2外部的路由<br>1 | 10.1.1.1 255.255.255.255 10.10.10.1外部的路由<br>1 |
| ping 10.2.2.2                                 | ping 10.1.1.1                                 |
| 向10.2.2.2傳送5,100位元組ICMP響應,超時為<br>2秒:          | 向10.1.1.1傳送5,100位元組ICMP響應,超時為<br>2秒:          |
| !!!!!                                         | !!!!!                                         |
| 成功率為100% (5/5),往返最小/平均/最大=<br>1/1/1毫秒         | 成功率為100% (5/5),往返最小/平均/最大=<br>1/1/1毫秒         |

步驟 2.驗證BGP配置,然後確保BGP對等已建立。

show running-config router bgp

show bgp neighbors

show bgp summary

| SFTD-1                                                 | SFTD-2                                                 |
|--------------------------------------------------------|--------------------------------------------------------|
| show running-config router bgp                         | show running-config router bgp                         |
| 路由器bgp 64000                                           | 路由器bgp 64001                                           |
| bgp log-neighbor-changes                               | bgp log-neighbor-changes                               |
| bgp router-id vrf auto-assign                          | bgp router-id vrf auto-assign                          |
| address-family ipv4 unicast                            | address-family ipv4 unicast                            |
| neighbor 10.2.2.2 remote-as 64001                      | neighbor 10.1.1.1 remote-as 64000                      |
| neighbor 10.2.2.2 ebgp-multihop 2                      | neighbor 10.1.1.1 ebgp-multihop 2                      |
| neighbor 10.2.2.2 transport path-mtu-discovery disable | neighbor 10.1.1.1 transport path-mtu-discovery disable |
| neighbor 10.2.2.2 update-source Loopback1              | neighbor 10.1.1.1 update-source Looback2               |
| 鄰居10.2.2.2啟用                                           | 鄰居10.1.1.1啟用                                           |
| no auto-summary                                        | no auto-summary                                        |

| 無同步                                                            | 無同步                                                            |
|----------------------------------------------------------------|----------------------------------------------------------------|
| exit-address-family                                            | exit-address-family                                            |
| !                                                              | !                                                              |
| show bgp neighbors   i BGP                                     | show bgp neighbors   i BGP                                     |
| BGP鄰居是10.2.2.2,vrf single_vf,遠端AS<br>64001,外部鏈路                | BGP鄰居是10.1.1.1,vrf single_vf,遠端AS<br>64000,外部鏈路                |
| BGP版本4,遠端路由器ID 10.2.2.2                                        | BGP版本4,遠端路由器ID 10.1.1.1                                        |
| BGP狀態= Established,持續1d15h                                     | BGP狀態= Established,持續1d16h                                     |
| BGP表版本7,鄰居版本7/0                                                | BGP表版本1,鄰居版本1/0                                                |
| 外部BGP鄰居可能距離最多2跳。                                               | 外部BGP鄰居可能距離最多2跳。                                               |
| show bgp summary                                               | show bgp summary                                               |
| BGP路由器識別符號10.1.1.1,本地AS編號<br>64000                             | BGP路由器識別符號10.2.2.2,本地AS編號<br>64001                             |
| BGP表版本為7,主路由表版本為7                                              | BGP表版本為1,主路由表版本為1                                              |
| 鄰居V AS MsgRcvd MsgSent TblVer InQ OutQ<br>Up/Down State/PfxRcd | 鄰居V AS MsgRcvd MsgSent TblVer InQ OutQ<br>Up/Down State/PfxRcd |
| 10.2.2.2 4 64001 2167 2162 7 0 0 1d15h 0                       | 10.1.1.1 4 64000 2168 2173 1 0 0 1d16h 0                       |

# 疑難排解

如果在此過程中遇到任何問題,請檢視以下文章:

·<u>邊界閘道通訊協定(BGP)</u>

### 關於此翻譯

思科已使用電腦和人工技術翻譯本文件,讓全世界的使用者能夠以自己的語言理解支援內容。請注 意,即使是最佳機器翻譯,也不如專業譯者翻譯的內容準確。Cisco Systems, Inc. 對這些翻譯的準 確度概不負責,並建議一律查看原始英文文件(提供連結)。